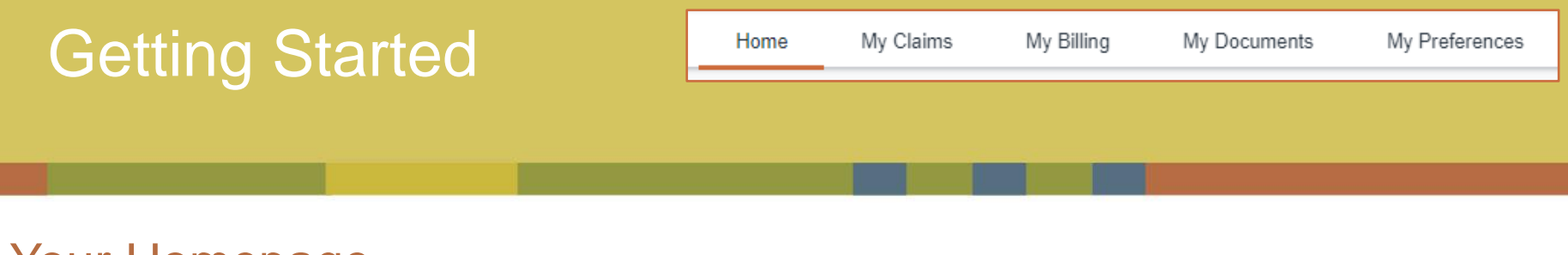

## Your Homepage

After successfully logging in, you will be greeted by your homepage. From here, you can view all active policies, contact HMI / Kings, or launch other activities. Throughout your time in Optim, your location will be indicated by a small orange bar under the tab you are viewing. In this example, the tab is highlighting your "Home" which displays the homepage.

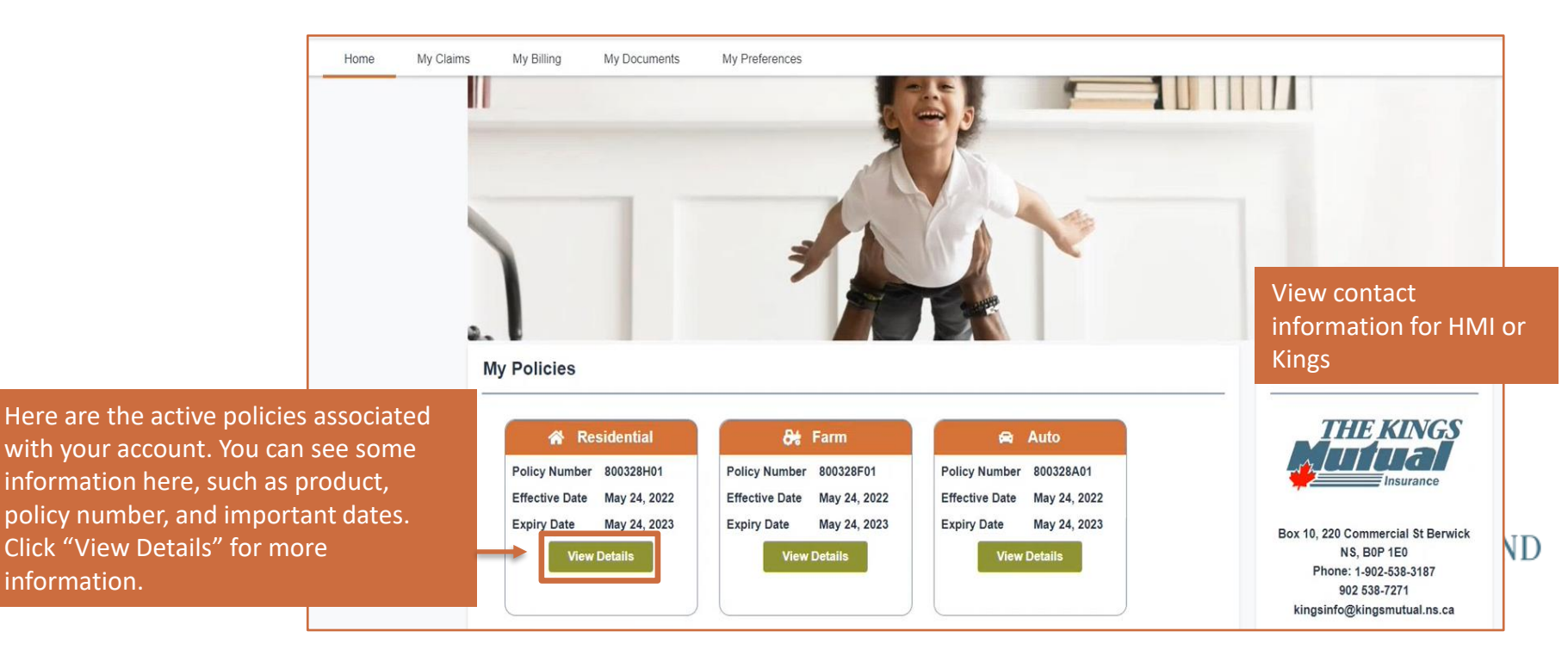

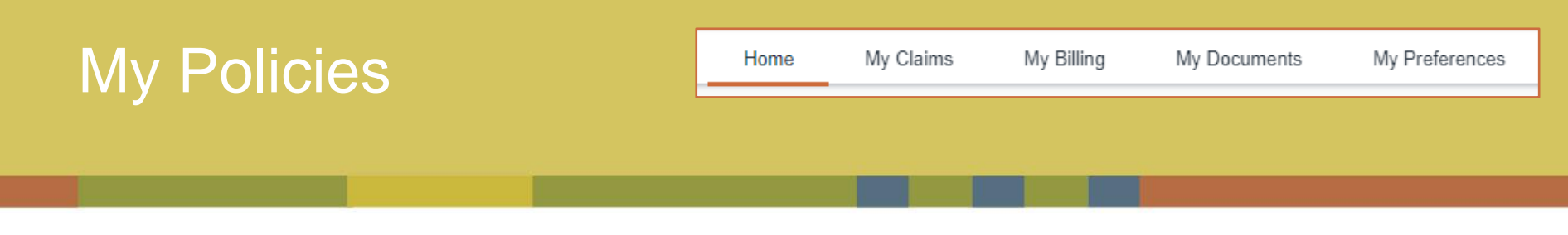

## **Policy Details**

When "View Details" is selected on an active policy listed on the Homepage, the details of the policy will open. From this page, you can access your proof of insurance.

| A.P. Insurance Brokers Inc        |                                                                                                    | Policy Holder                  | 8 | Status                          | Next Payment Due By                                                               |          |   |  |
|-----------------------------------|----------------------------------------------------------------------------------------------------|--------------------------------|---|---------------------------------|-----------------------------------------------------------------------------------|----------|---|--|
| <ul> <li>Not available</li> </ul> |                                                                                                    | Portal Account                 | 4 | Active                          | Next Payment Amount                                                               | CA\$0.00 |   |  |
| Send Message                      | 曲                                                                                                    | Effective Date<br>May 24, 2022 | 餔 | Expiration Date<br>May 24, 2023 | Last Payment Date                                                                 |          |   |  |
|                                   |                                                                                                    |                                |   |                                 | Last Payment Amount                                                               |          |   |  |
|                                   | Property                                                                                                    | Information                    |   |                                 |                                                                                   |          | > |  |
|                                   | Schedu                                                                                                    | e Items                        |   |                                 |                                                                                   |          | > |  |
|                                   | Liability                                                                                                    |                                |   |                                 |                                                                                   |          | > |  |
|                                   | Policy Contacts                                                                                                    |                                |   |                                 |                                                                                   |          | > |  |
|                                   | My Policy Documents                                                                                                    |                                |   |                                 |                                                                                   |          | > |  |
|                                   | Important Note<br>The information in this portal will only show some of the inform<br>policy please contact your agent or broker. |                                |   | Click the ch<br>associated      | Click the chevron here to open all documents associated with the selected policy. |          |   |  |

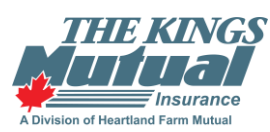

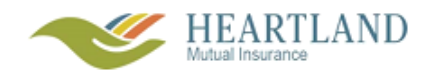

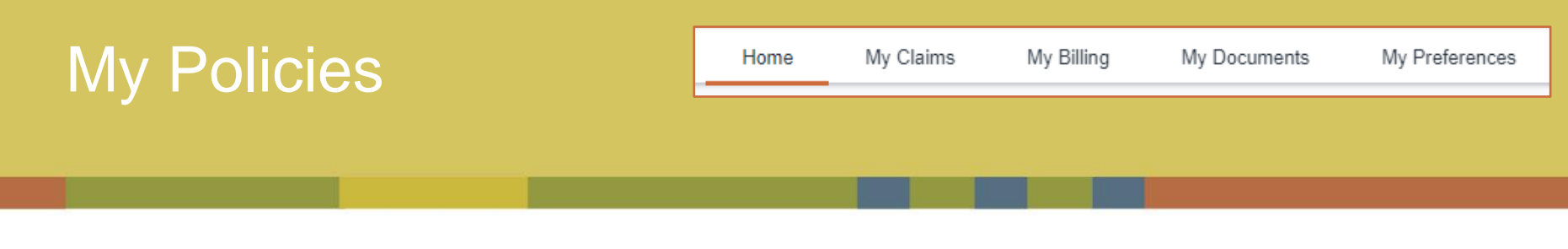

## Adding New Documents to a Policy

Here, you can access all documents already associated with the policy – this includes your proof of insurance.

| Residential Information                                                                                           |                                                                             | >                                                   |
|----------------------------------------------------------------------------------------------------|-----------------------------------------------------------------------------|-----------------------------------------------------|
| Farm Information                                                                                                  |                                                                             | >                                                   |
| Liability                                                                                                    |                                                                             | >                                                   |
| Policy Contacts                                                                                                   |                                                                             | Click the Chevron here                              |
| My Policy Documents                                                                                               |                                                                             | on your selected policy                             |
| Important Note                                                                                                    |                                                                             |                                                     |
| The information in this portal will only show some of the informat<br>policy please contact your agent or broker. | ion about your policy. If you have any questions about what you see here of | or about your                                       |
|                                                                                                    |                                                                             | Here, you will find your proof of insurance         |
|                                                                                                    | My Policy Documents                                                         | associated with the selected policy. Click the      |
| THE KINGS                                                                                                    | New Business Policy Packa<br>Jul 18, 2022                                   | Reinstatement Packa<br>2022 Cloud Icon to download. |
|                                                                                                    |                                                                             | Drag and drop files                                 |
|                                                                                                    |                                                                             | ▲ Upload file                                       |